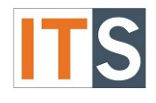

# Purpose

This tutorial will help students view the status of their academic progress.

## Step 1

Go to your <u>myGSU Portal homepage</u>. Log in to the portal using your GSU username and password.

## Step 2

Go to Online Services, click **STUDENTS**. Then choose **FINANCIAL AID**.

| On | Online Services       |  |  |  |  |
|----|-----------------------|--|--|--|--|
| ~  | STUDENTS              |  |  |  |  |
|    | Financial Information |  |  |  |  |
|    | Financial Aid         |  |  |  |  |
|    | Registration          |  |  |  |  |
|    | Academic Profile      |  |  |  |  |

## Step 3

When the Financial Aid menu opens, choose My Financial Aid.

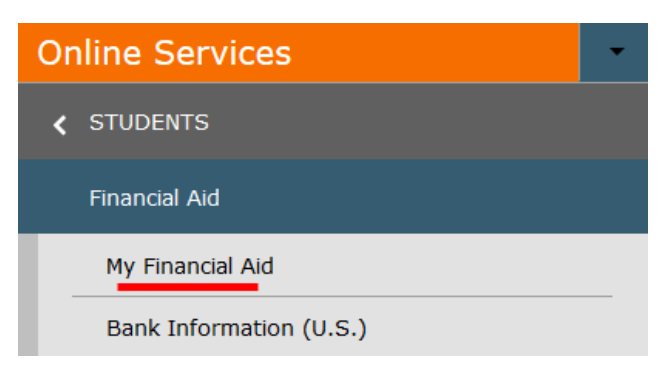

## Step 4

The Financial Aid homepage will open in a new tab.

| mygsu                                                              | Governors State University Po                 | rtal                      | ٩                | 8             | ?               |
|--------------------------------------------------------------------|-----------------------------------------------|---------------------------|------------------|---------------|-----------------|
| Financial Information $\sim$                                       | Financial Aid 🗸                               | Financial Aid Home        |                  |               |                 |
| Welcome to Finant<br>Use Colleague Self-Service Fir<br>completion. | c <b>ial Aid!</b><br>nancial Aid to assist in | managing your Financial A | id package fro   | m submissio   | on to           |
| Select an Award Year:<br>Financial Aid 2017-2018                   |                                               |                           | ⊠ <u>Contact</u> | Financial Aic | <u>d Office</u> |

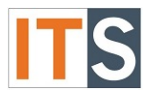

#### Step 5

You can find **Financial Aid Resources** on the **Home** screen. Depending on the size of your screen, you will find **FINANCIAL AID RESOURCES** either on the lower right side of the page, or as a tab with your checklist.

| Che      | ecklist       |                                                                           | Resources                                      |
|----------|---------------|---------------------------------------------------------------------------|------------------------------------------------|
| 0        | Completed     | Submit a Free Application for Federal Student Aid (FAFSA)                 | Form Links                                     |
| 0        | Completed     | Complete required documents                                               | Loan Reduction Form                            |
| 9        | In-Progress   | Your application is being reviewed by the Financial Aid                   | <u>17-18 Important</u><br><u>Financial Aid</u> |
|          |               | Once                                                                      | Helpful Links                                  |
| Δ        | Action Needed | Review and accept your Financial Aid Award Package                        |                                                |
|          | Completed     | Consulta Direct Loop Entropy Courseling                                   | FAFSA Application                              |
| <b>v</b> | Completed     | Complete Direct Loan Entrance Counseling                                  | Entrance Counseling                            |
| 0        | Completed     | Sign a Direct Loan Master Promissory Note<br>Your MPN Expires on 5/7/2023 | Master Promissory Note                         |

OR

| Chec                                                                | klist Financial A                                                          | id Counselor                | Resources | Loan History | Pell Lifetime Eligibility Used |   |
|---------------------------------------------------------------------|----------------------------------------------------------------------------|-----------------------------|-----------|--------------|--------------------------------|---|
| Checklist                                                           |                                                                            |                             |           |              |                                |   |
| Completed Submit a Free Application for Federal Student Aid (FAFSA) |                                                                            |                             |           |              |                                |   |
| 0                                                                   | Completed                                                                  | Complete required documents |           |              |                                |   |
| 9                                                                   | In-Progress Your application is being reviewed by the Financial Aid Office |                             |           |              |                                |   |
|                                                                     |                                                                            |                             |           |              |                                | - |

## Step 6

From the Financial Aid Home screen, hover over the Financial Aid menu and choose **Satisfactory Academic Progress**. The screen will open in a new window.

| Financial Information 🗸                                | Financial Aid Aid Financial Aid Ho |
|--------------------------------------------------------|------------------------------------|
| Welcome to Finan                                       | Financial Aid Home                 |
| Use Colleague Self-Service Fi                          | Required Documents                 |
| Select an Award Year:                                  | <u>My Awards</u>                   |
|                                                        | Award Letter                       |
| FAFSA A                                                | Federal Shopping Sheet             |
| Currently,<br>application<br>you are int<br>you must f | Satisfactory Academic Progress     |

Financial Aid - Online Services Tutorial

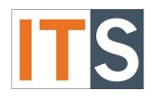

### Step 7

The satisfactory academic progress page will load.

| You are currently makin<br>assistance.                       | ng satisfactory academic progres                                | s. Please contact your Financial Aid Cou                    | nselor if you need furthe |
|--------------------------------------------------------------|-----------------------------------------------------------------|-------------------------------------------------------------|---------------------------|
| SAP Status                                                   | Date Reviewed: 1/3/2017                                         | SAP Details                                                 |                           |
| Evaluation Period:                                           | 2016FA - 2016FA                                                 | <ul> <li>Maximum Program<br/>Credits</li> </ul>             | 180.0                     |
| Program:                                                     | UG Health<br>Administration                                     | <ul> <li>Attempted semester<br/>credits</li> </ul>          | 9.0                       |
| SAP Status:                                                  | SATISFACTORY                                                    | <ul> <li>Completed semester</li> <li>رام credits</li> </ul> | 6.0                       |
| What does SATISFACTOR                                        | Academic Progress mean?                                         | Semester GPA                                                | 1.66                      |
| A SATISFACTORY SAP status m<br>of the requirements of the SA | eans that you are meeting all<br>P policy to continue receiving | <ul> <li>Cumulative attempted<br/>credits</li> </ul>        | 120.0                     |
| financial aid.                                               |                                                                 | <ul> <li>Cumulative completed<br/>credits</li> </ul>        | 111.0                     |
|                                                              |                                                                 | <ul> <li>Cumulative GPA</li> </ul>                          | 2.09                      |
| Financial Aid Counselor                                      |                                                                 | SAP History 5                                               |                           |
| Financial Aid                                                | 708 534 4480                                                    | Evaluation Period                                           | SAP Status                |
| Counselor                                                    | Contact Financial Aid                                           | 2016SP - 2016SP                                             | SATISFACTORY              |
|                                                              | Unite                                                           | 2015FA - 2015FA                                             | SATISFACTORY              |

## Listing of Satisfactory Academic Progress page items

- The SAP form allows to view your status for Financial Aid easily at the top of the screen. In the sample above, the student has a Satisfactory status. You can have anyone of six (6) possible statuses: Satisfactory, Warning, Cancel, Maximum Timeframe, Probation on Appeal, and Unable to Calculate. If you have questions about your status, please contact your Financial Aid Counselor.
- 2. The status lists the evaluation period and your program.
- 3. To find more information about your status, use the expand/collapse icon.
- 4. SAP Details lists much information about your credits and GPA. Use the expand/collapse icons to view more information.
- 5. To view your past term(s) SAP History, use the expand/collapse icons to view detailed information.

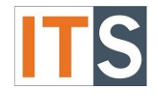

If you If you have any questions, please contact the Financial Aid Office.

## Contact the Financial Aid Office:

- Phone: 708.534.4480 or ext. 4480
- Email: <u>faid@govst.edu</u>